## How to Perform 'Bought' device action

'Bought' action allows the user to classify the device that has been bought to a Customer. This device event is not applicable to a Company Owned device.

- 1. Open the Device Actions screen. Refer to Device Actions for the field description.
- 2. Select 'Bought' from the Action combo box list.

| Device Actions |                                                            |           |      | × |
|----------------|------------------------------------------------------------|-----------|------|---|
| OK Cancel      |                                                            |           |      |   |
| Details        |                                                            |           |      |   |
| Device Type    | Tank                                                       | Serial No | SN01 |   |
| Action         | Bought                                                     |           |      | ~ |
| Device Action  | At Customers to be Transferred back to Bulk Plant Location |           |      |   |
| Device Action  | Pick up and Transfer Back to Bulk Plant Location           |           |      |   |
| This acti      | Cancel Pick up and Transfer Back to Bulk Plant Location    |           |      |   |
|                | Transfer to Another Consumption Site                       |           |      |   |
|                | Enter Repair Notes                                         |           |      |   |
|                | Sold                                                       |           |      |   |
|                | Bought                                                     |           |      |   |
|                |                                                            |           |      | _ |
|                |                                                            |           |      |   |
| ? 🗘 🖓          | Ready                                                      |           |      |   |

- 3. Click the OK toolbar button. The Device Actions screen will be closed and you will be returned to the Devices tab.
- 4. Device Type will automatically change from Customer Owned to Company Owned.
- 5. The auto-generated event will be displayed on the Event History tab.
- 6. **Save** the changes in the Consumption Sites record.